## Per prenotare un colloquio tramite PC – FAMIGLIE - 4 semplici Step

1. Accedere al Registro famiglie con le proprie credenziali e cliccare su Colloqui

| Scuola Digitale                                      |                    |                                             | ? II ☆ 🌔 🕬 🗸 SD                                                     |
|------------------------------------------------------|--------------------|---------------------------------------------|---------------------------------------------------------------------|
| E' successo oggi:<br><b>3</b> lunedì<br>ottobre 2022 |                    | Anagrafico                                  | Curriculum<br>e Documenti<br>valai tuoi curricula e documenti $\Im$ |
|                                                      | Orario             | Assenze                                     | Permessi<br>vai ai tuoi permessi 🛛 😔                                |
|                                                      | Registro di Classe | Voti<br>Val alle tue valutazioni 🏵          | Pagella<br>Val alla Pagella 😔                                       |
|                                                      |                    | PagoScuola<br>VAI A PAGOSCUOLA E CONTRIBUTI | Collabora                                                           |

2. Cliccare su Nuovo/Modifica Colloquio

| Scuola Di    |                        |                 |      |      |          | ? 🗉 🖉                     | 🗟 🌔 u rosana 🗸 | SD |
|--------------|------------------------|-----------------|------|------|----------|---------------------------|----------------|----|
| Prenotazioni | 📩 Nuovo/Modifica Collo | quio            |      |      |          |                           |                |    |
| Giorno       | Posto/Orario           | Docente/Materia | Sede | Note | Modalità | Link per<br>Videochiamata | Comandi        |    |
|              |                        |                 |      |      |          | -                         | ∲Vai a         | ne |

3. Scegliere il mese e verificare la disponibilità

| Scuola D        |                            |                 |  |  |  | 8 | ▦ | $\widehat{\top}$ | Acres | esa 🗸 | SD  |
|-----------------|----------------------------|-----------------|--|--|--|---|---|------------------|-------|-------|-----|
| 💆 Prenotazioni  | 📅 Nuovo/Modifica Colloquio |                 |  |  |  |   |   |                  |       |       |     |
| Mese<br>Ottobre | × Q                        | , Disponibilità |  |  |  |   |   |                  | Vai a | மெய   | ome |
|                 |                            |                 |  |  |  |   |   |                  |       |       |     |

4. Scegliere il docente, il posto/orario disponibile e cliccare su Prenota

| SCUOLA DIG           | ITALE                           |                                  |        |                   |             | ? 🗉 é       | a 🌔     | •         | S    |
|----------------------|---------------------------------|----------------------------------|--------|-------------------|-------------|-------------|---------|-----------|------|
| 💆 Prenotazioni       | 🖥 Nuovo/Modifica Colloquio      |                                  |        |                   |             |             |         |           |      |
| Nese                 |                                 |                                  |        |                   |             |             |         |           |      |
| Ottobre              | ×                               | <b>Q</b> Disponibilità           |        |                   |             |             |         |           |      |
| Colloqui del docente | e 👾 🧳 👘 Matemati                | ica)                             | •      |                   |             |             |         |           |      |
| Colloqui del docente | e 🕉 Contraction (Religion       | ne)                              |        |                   |             |             |         |           |      |
| Colloqui del docente | e inden sonars in a delaras     | Tecnologia)                      |        |                   |             |             |         |           |      |
| -                    |                                 | -                                |        |                   | 2           |             |         |           |      |
| Giorno               |                                 | Sede                             | Orario | Posti disponibili | Posto       | Modalita    |         | Comando   |      |
| Reserve an energy    | Scuola Secondaria di 1º Grado " | D. D'Andrea" - via Montesanto 26 | 病水 感代  | 6                 | 1 (09:08) 🗸 | In presenza | ~       | 🕒 Prenota |      |
|                      |                                 |                                  |        |                   |             |             | _       | ×         |      |
| Colloqui del docente | e atext second second (         | Geografia, Storia)               |        |                   |             |             |         |           |      |
| Colloqui del docente | e 🛝 💥 👘 👘 (Scienze              | motorie )                        |        |                   |             | -           |         |           |      |
|                      |                                 |                                  |        |                   |             |             |         |           |      |
|                      |                                 |                                  |        |                   |             |             | 🖣 Vai a |           | lome |

| cuola Digita | LE                      |               |
|--------------|-------------------------|---------------|
| Drenotazioni | iovo/Modifica Colloquio |               |
| Ottobre      | × On                    | Vicnonibilità |

Tornando alla schermata prenotazioni

sarà possibile visionare i colloqui già prenotati.

## Per prenotare un colloquio tramite App Axios RE – FAMIGLIE - 6 semplici Step

1. Accedere al Registro famiglie con le proprie credenziali e cliccare l'icona

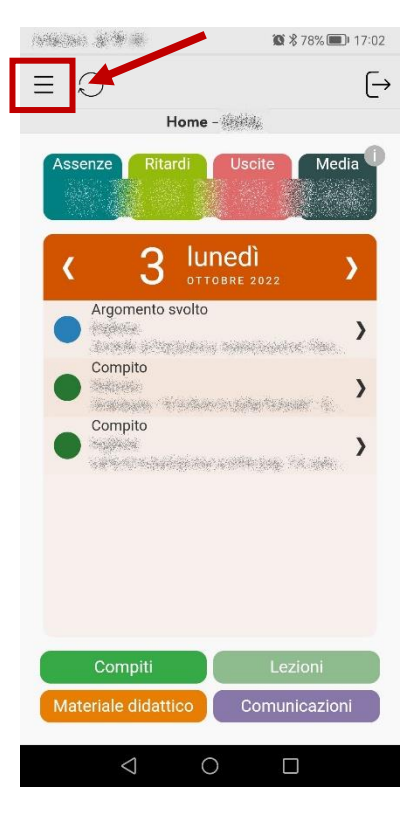

2. Selezionare Colloqui

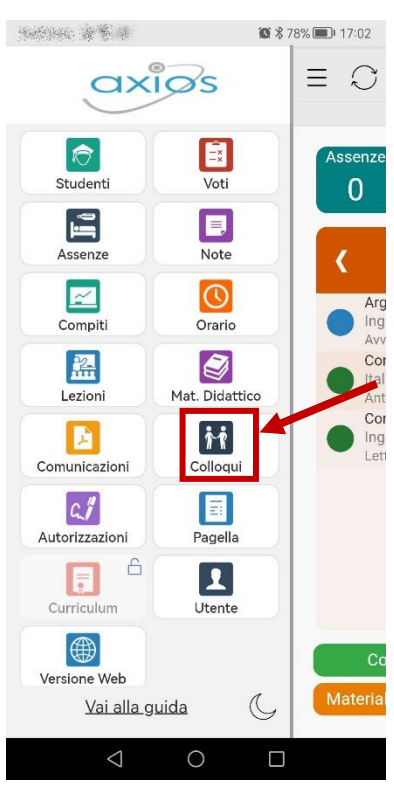

3. Selezionare **Nuovo colloquio** 

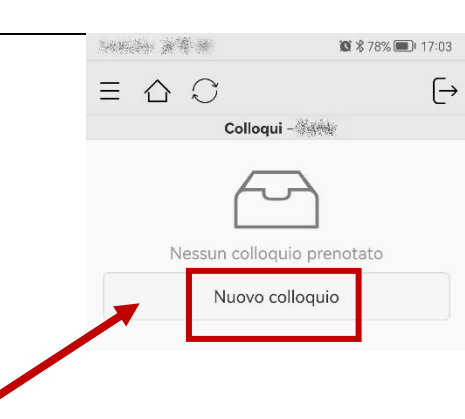

## 4. Scegliere il docente e cliccare sulla freccia

ordena a ∰ a { Colloqui

🔯 🕏 78% 🔳 I 17:03

Matematica Scuola Secondaria di 1º Grado "D. D'Andrea" **)** - via Montesanto 26

Italiano Scuola Secondaria di 1º Grado "D. D'Andrea" - via Montesanto 26

Religione Scuola Secondaria di 1º Grado "D. D'Andrea" - via Montesanto 26

anage the weat

States and

13/10/2022

Posti disp

**(**Materie

ALTERNATIVA ALLA REL, Tecnologia Scuola Secondaria di 1º Grado "D. D'Andrea - via Montesanto 26

ALTERNATIVA ALLA REL, Tecnologia

ALTERNATIVA ALLA REL, Tecnologia

Scuola Secondaria di 1º Grado "D. D'Andrea" 💙 - via Montesanto 26

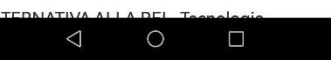

🕱 🕏 78% 🔳 17:03

>

- 5. Verificare il mese di disponibilità e cliccare sulla freccia
- 6. Scegliere il posto/orario disponibile e cliccare su Conferma prenotazione

| <pre></pre>             | 646                     | 🕼 🖇 78% 🔳 | <b>D</b> ⊧ 17:03 |
|-------------------------|-------------------------|-----------|------------------|
| Docente                 | YSAU ESA                |           |                  |
| Materia<br>ALTERNA      | TIVA ALLA REL, Tec      | nologia   |                  |
| Data<br>13/10/20        | 22                      |           |                  |
| Posto pre<br>Nessuno    | notato                  |           |                  |
| Posti disp<br>5         | onibili                 |           |                  |
| Tipo collo<br>In presen | <mark>quio</mark><br>za |           |                  |
|                         | 1 ≃09:08                |           | 0                |
|                         | Conferma preno          | tazione   |                  |

Tornando alla schermata colloqui sarà possibile visionare i colloqui già prenotati.